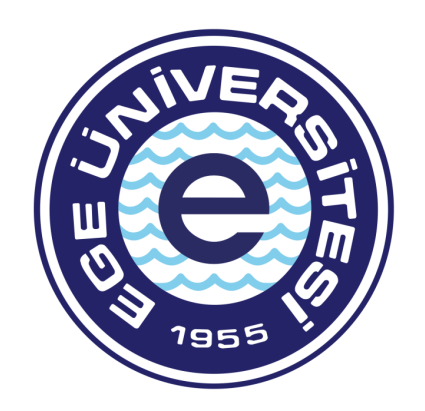

## EGE ÜNİVERSİTESİ

Personel Daire Başkanlığı İdari Kadro ve Atama Şube Müdürlüğü Uzaktan Eğitim Kapısı Platformu Yönetici Kullanım Kılavuzu

### Birim Yöneticisi Tarafından Kullanılacak Raporlar

Biriminiz yöneticileri tarafından Uzaktan Eğitim Kapısı Platformunda yer alan eğitimlere katılan biriminiz personeli ile ilgili istatistiki verilerin alınması, personelin eğitime katılımlarının takip edilmesi ve raporlanması için yönetici ekranının sol tarafında yer alan "Raporlar" sekmesinde belirtilen raporlar ve kullanım amaçları aşağıdaki şekilde sıralanmıştır.

- 1-) Kullanıcı Raporları
- 2-) Eğitim Raporları
- 3-) Dış Eğitim Raporları
- 4-) Sınav Raporları
- 5-) Kullanım Raporları
- 6-) Etkinlik Raporları

Birim yöneticilerinin yukarıdaki raporları görüntüleyebilmesi için yönetici paneli linkini kullanarak giriş yapması gerekmektedir.

Link; https://egitimpanel.cbiko.gov.tr/Sistem-giris

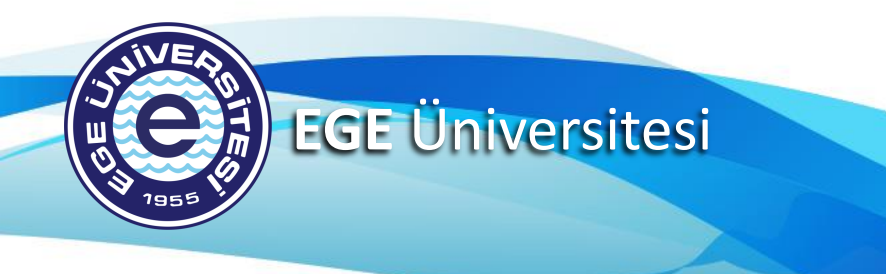

#### 1-) Kullanıcı Raporları

Açılan sayfada biriminize tanımlı personelin sistemdeki durumu (aktif / pasif), kurumu / birimi, adı soyadı, katıldığı ve tamamladığı eğitim sayısı ve sınav adedi bilgileri görüntülenebilmektedir. Listede bulunan kullanıcıların sağ tarafında bulunan büyüteç simgesi ile detaylara erişilebilmektedir. Açılan ekranda personelin katıldığı eğitimlerin listesi, eğitime başlama ve bitiş saatleri bulunmaktadır

| ≡ 0          |                      |                             | T.C. CUMHURBAŞKANLIĞI<br>İNSAN KAYNAKLARI OFİSI                                                                                                    |                      |                       | Batuhan ERTÜRK 🛛 戻 🕞 E |
|--------------|----------------------|-----------------------------|----------------------------------------------------------------------------------------------------|----------------------|-----------------------|------------------------|
| Ana Sayfa    | RAPORLAR             | Raporlar - Kullanici Raporu |                                                                                                    |                      |                       |                        |
|              | Kullanıcı Raporları  | -                           |                                                                                                    |                      |                       | Arama                  |
| Föitimler    | 🖾 Egitim Raporlari   |                             | ** Adi Soyadi **                                                                                                    | Katıldığı Eğt. Sayı™ | Tamamladığı Eğt. Sayı | Test Sayısı 🐢          |
| - grunner    | Sınav Raporları      | ERSİTESİ REKTÖRLÜĞÜ         | Birim Yöneticisi, soldaki menüden "Ranorlar" sekmesi                                                                                                    | 1                    | 1                     | و ٥                    |
|              | 🛆 Kullanım Raporları | RSITESI REKTÖRLÜĞÜ          | ile açılan menüden "Kullanıcı Raporları" sekmesini<br>tıkladığında: o birime tanımlanmış olan kullanıçıları                                                                                                    | 8                    | 1                     | و 0                    |
| Sınavlar     | 🗐 Etkinlik Raporları | ERSITESI REKTÖRLÜĞÜ         | görüntüleyebilmektedir.                                                                                                    | 15                   | 10                    | و 0                    |
| []           |                      | ERSITESI REKTÖRLÜĞÜ         | Birime tanımlanan kullanıcıların katıldığı, tamamladığı<br>eğitim sayısı görüntülenebilmekte birlikte kullanıcı<br>satırının sağında yer alan büyüteç tıklandığında; katıldığı<br>ve tamamladığı eğitim konu başlıkları<br>görüntülenebilmektedir. | 15                   | 9                     | ور ٥                   |
| Canlı Sınıf  |                      | RSITESI REKTÖRLÜĞÜ          |                                                                                                    | 22                   | 0                     | ور 0                   |
|              |                      | RSITESI REKTÖRLÜĞÜ          |                                                                                                    | 14                   | 3                     | و 0                    |
| 3            |                      | ERSITESI REKTÖRLÜĞÜ         |                                                                                                    | 0                    | 0                     | و 0                    |
| Kullanıcılar |                      | ERSITESI REKTÖRLÜĞÜ         |                                                                                                    | 14                   | 5                     | و 0                    |
| B            |                      | ERSITESI REKTÖRLÜĞÜ         |                                                                                                    | 0                    | 0                     | و 0                    |
| Dokümanlar   |                      | ERSİTESİ REKTÖRLÜĞÜ         |                                                                                                    | 18                   | 1                     | ۹ 0                    |
|              |                      | ERSİTESİ REKTÖRLÜĞÜ         |                                                                                                    | 2                    | 0                     | و 0                    |
| 0            |                      | RSITESI REKTÖRLÜĞÜ          |                                                                                                    | 14                   | 8                     | و 0                    |
| Raporlar     |                      | ERSİTESİ REKTÖRLÜĞÜ         |                                                                                                    | 0                    | 0                     | Q 0                    |
| [A]          |                      | ERSITESI REKTORLUĞU         |                                                                                                    | 13                   | 0                     | ۹                      |
| Çıkış        |                      | RSITESI REKTORLUGU          | Batuhan ERTURK                                                                                                    | 2                    | 1                     |                        |
|              |                      | RSITESI REKTORLUGU          |                                                                                                    | 3                    | 0                     | 0 0                    |

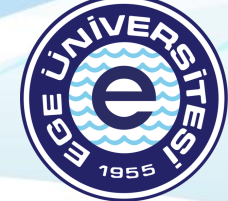

ttps://egitimpanel.cbiko.gov.tr/raporlar/personel-rapo

Copyright © 2020 CUMHURBAŞKANLIĞI İNSAN KAYNAKLARI OFİSİ

#### Kullanıcı Raporları

| Eğitim Adı | ii.                  |                             |                  | Konu                        | Sayısı                  | Tamam Sayı    |   |
|------------|----------------------|-----------------------------|------------------|-----------------------------|-------------------------|---------------|---|
| Arşiv Mevz | zuatı ve Arşiv Bilin | .ci                         |                  | 0                           |                         | 1             | + |
| lik Yardım | Eğitimi              |                             |                  | 17                          |                         | 0             | + |
| _          |                      |                             |                  |                             |                         |               |   |
|            | Durum                | Kurum                       | na Adi Soyadi    | 10 Katıldığı Eğt. Sayı 10 m | Tamamladığı Eğt. Sayı 🕫 | Test Sayısı 🤒 |   |
|            | AKTIF                | EGE ÜNİVERSİTESİ REKTÖRLÜĞU |                  |                             |                         | °.            | ø |
| ]          | AKTIF                | EGE ÜNİVERSİTESİ REKTÖRLÜĞÜ |                  | 8                           | 1                       | 0             | ø |
|            | AKTIF                | EGE ÜNİVERSİTESİ REKTÖRLÜĞÜ |                  | 15                          | 10                      | 0             | ø |
| 5          | AKTIF                | EGE ÜNİVERSİTESİ REKTÖRLÜĞÜ |                  | 15                          | 9                       | 0             | ø |
| Smit       | AKTIF                | EGE ÜNİVERSİTESİ REKTÖRLÜĞÜ |                  | 22                          | 0                       | 0             | ø |
|            | AKTIF                | EGE ÜNİVERSİTESİ REKTÖRLÜĞÜ |                  | 14                          | 3                       | 0             | ø |
|            | AKTIF                | EGE ÜNİVERSİTESİ REKTÖRLÜĞÜ |                  | 0                           | •                       | 0             | ۹ |
| cilar      | AKTIF                | EGE ÜNÍVERSÍTESÍ REKTŐRLÜĞÜ |                  | 14                          | 5                       | 0             | ø |
|            | AKTIF                | EGE ÜNÎVERSÎTESÎ REKTÔRLÜĞÜ |                  | 0                           | 0                       | 0             | ø |
| color      | AKTIF                | EGE ÜNİVERSİTESİ REKTÖRLÜĞÜ |                  | 18                          | 1                       | 0             | ø |
|            | AKTIF                | EGE ÜNİVERSİTESİ REKTÖRLÜĞÜ |                  | 2                           | 0                       | 0             | ø |
| 2          | AKTIF                | EGE ÜNİVERSİTESİ REKTÖRLÜĞÜ |                  | 14                          | 8                       | 0             | ø |
| lar        | AKTIF                | EGE ÜNİVERSİTESİ REKTÖRLÜĞÜ |                  | 0                           | 0                       | 0             | ø |
|            | AKTIF                | EGE ÜNİVERSİTESİ REKTÖRLÜĞÜ | Ayşegül ERYILMAZ | 13                          | 0                       | 0             | ø |
|            | AKTIF                | EGE ÜNİVERSİTESİ REKTÖRLÜĞÜ | Batuhan ERTÜRK   | 2                           | 1                       | 0             | ø |
| 5          | AKTIF                | EGE ÜNİVERSİTESİ REKTÖRLÜĞÜ |                  | 3                           | 0                       | 0             |   |

EGE Üniversitesi

#### 2-) Eğitim Raporu

Açılan listede kurumunuza ait eğitim bazında veriler görüntülenebilir. Eğitim bazında detay görmek istendiği zaman ilgili eğitimin sağında bulunan büyüteç simgesine basılarak detaylara ulaşılabilir

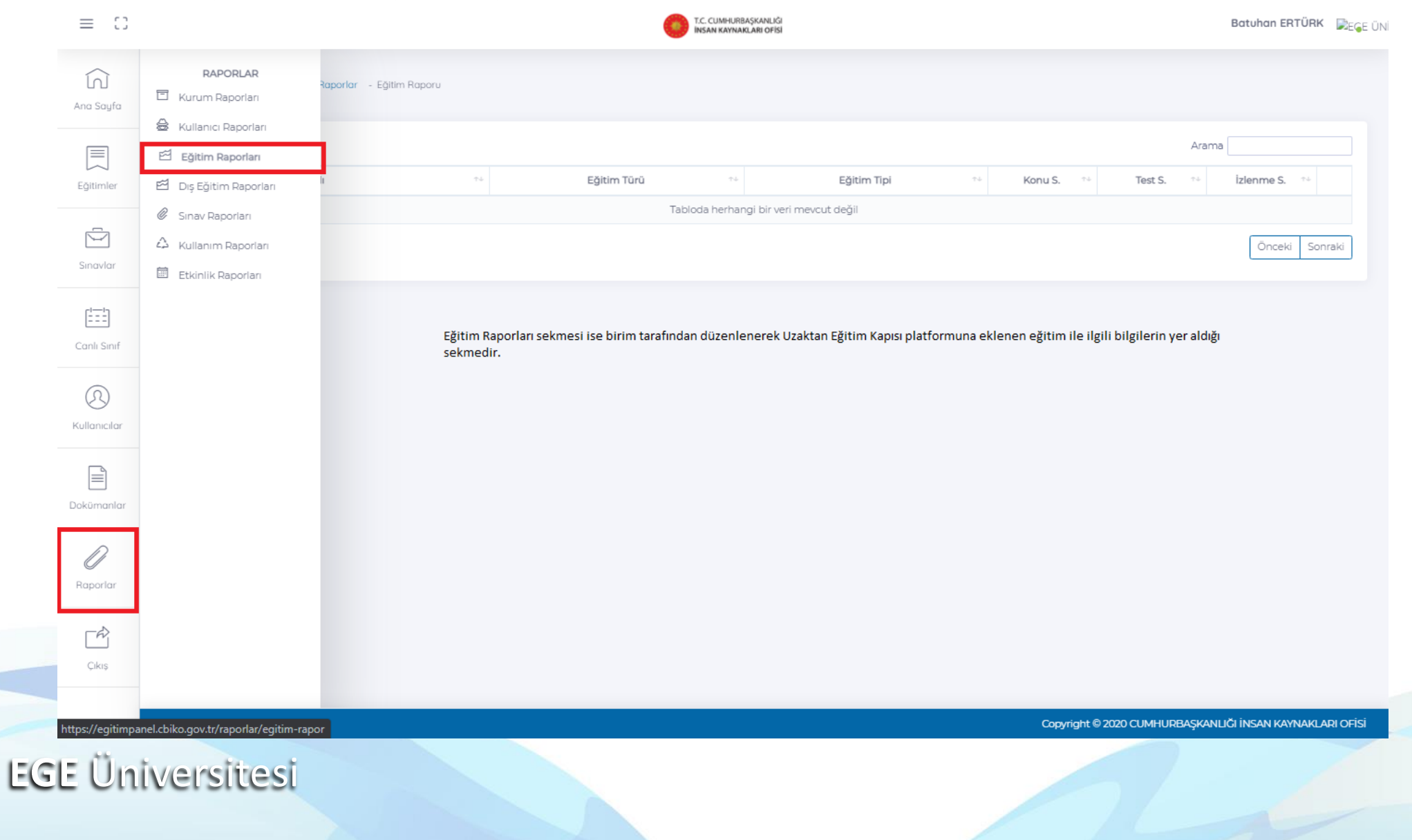

#### 3-) Dış Eğitim Raporları

| ≡ 0                                                                   | T.C. CUMHURBAŞKANLIĞI<br>İNSAN KAYNAKLARI OFİSI                                    |                    |                   |           |           | Batuhan ERTÜ | jrk 戻 <sub>e(</sub> |  |
|-----------------------------------------------------------------------|------------------------------------------------------------------------------------|--------------------|-------------------|-----------|-----------|--------------|---------------------|--|
| a Soyfa                                                               | RI Raporlar - Dış Eğitim Raporları                                                 |                    |                   |           |           |              |                     |  |
| <ul> <li>₩ Kullanıcı Raporları</li> <li>₩ Eğitim Raporları</li> </ul> | Arama                                                                              |                    |                   |           |           |              |                     |  |
| ğitimler 🖾 Dış Eğitim Raporları                                       |                                                                                    | Eğitim Türü 🗠      | Eğitim Tipi 🚓     | Konu S. 🖘 | Test S. 斗 | izlenme S. 斗 |                     |  |
| Sınav Raporları                                                       | ıyılı Dilekçe Hakkının Kullanılmasına Dair Kanun ve 4982 sayılı Bilgi Edinme Hakkı | Ünitesiz<br>Eğitim | Süresiz<br>Eğitim | 0         | 0         | 1            | ۹                   |  |
| Marian A Kullanım Raporları                                           | ayılı Kamu İhale Kanunu                                                            | Üniteli<br>Eğitim  | Süresiz<br>Eğitim | 2         | 0         | 5            | ۹                   |  |
| Dış Eğitim Raporları                                                  | ıyılı Kamu Malî Yönetimi ve Kontrol Kanunu                                         | Üniteli<br>Eğitim  | Süresiz<br>Eğitim | 4         | 0         | 3            | ۹                   |  |
| Sekmesi ise<br>Cumhurbaşkanlığı İletişim<br>Başkanlığı tarafından     | ayılı Harcırah Kanunu                                                              | Üniteli<br>Eğitim  | Süresiz<br>Eğitim | 2         | 0         | 2            | ۹                   |  |
| düzenlenerek platforma<br>eklenen eğitim konuları ile                 | nlı Devlet Memurları Kanunu                                                        | Üniteli<br>Eğitim  | Süresiz<br>Eğitim | 7         | 1         | 18           | ୍                   |  |
| ilgili bilgileri içermektedir.                                        | < İlkeleri ve İnkılap Tarihi                                                       | Üniteli<br>Eğitim  | Süresiz<br>Eğitim | 5         | 1         | 1            | ۹                   |  |
| istediğiniz eğitimin yer<br>aldığı satırın sağındaki                  | lılık Farkındalık Eğitimleri / Yeşilay-Alkol Kullanım Bozuklukları                 | Ünitesiz<br>Eğitim | Süresiz<br>Eğitim | 0         | 0         | 1            | ۹                   |  |
| büyüteç tıklandığında o<br>eğitime katılan ve eğitimi                 | lılık Farkındalık Eğitimleri / Yeşilay-Kumar Bağımlılığı Eğitimi                   | Ünitesiz<br>Eğitim | Süresiz<br>Eğitim | 0         | 0         | 1            | ۹                   |  |
| tamamlayan personelin<br>isimleri<br>görüntülenebilmektedir           | ılık Farkındalık Eğitimleri / Yeşilay-Tütün Bağımlılığı Eğitimi                    | Ünitesiz<br>Eğitim | Süresiz<br>Eğitim | 0         | 0         | 1            | ٩                   |  |
| aporlar                                                               | Dili ve İletişim Eğitimi                                                           | Ünitesiz<br>Eğitim | Süresiz<br>Eğitim | 0         | 0         | 30           | ۹                   |  |
|                                                                       | Arşivleri Başkanı Prof. Dr. Uğur Ünal ile Söyleşi                                  | Ünitesiz<br>Eğitim | Süresiz<br>Eğitim | 0         | 0         | 11           | ۹                   |  |
| Çıkış                                                                 | ira Kavrami                                                                        | Üniteli<br>Eğitim  | Süresiz<br>Eğitim | 9         | 0         | 2            | ۹                   |  |
|                                                                       | <b>4 1 1</b>                                                                       | and a second       |                   |           |           |              |                     |  |

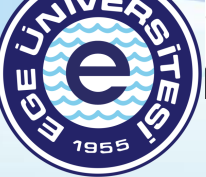

EGE Üniversitesi

#### Dış Eğitim Raporları

| ixcel Sold | a yer alan "Excel" sekmesi ile seçmiş olduğunuz eğitime katılan kullanıcılar ile ilgili istatistiki verile    | ri içeren raporu indirek | oilirsiniz. |                  |                  |  |  |
|------------|----------------------------------------------------------------------------------------------------|--------------------------|-------------|------------------|------------------|--|--|
| Arama      |                                                                                                    |                          |             |                  |                  |  |  |
| Adı Soyadı | N Kurum 🔿                                                                                                    | Görev 斗                  | Konu Sayı 斗 | Tamamlama Sayı 🖘 | Tamamlama Oran 斗 |  |  |
|            | BAĞIMSIZ/DÜZENLEYİCİ DENETLEYİCİ KURUM VE KURULUŞLAR > YAPI İŞLERİ VE TEKNİK DAİRE BAŞKANLIĞI                 | TEKNİKER                 | 7           | 0                | % O              |  |  |
|            | BAĞIMSIZ/DÜZENLEYİCİ DENETLEYİCİ KURUM VE KURULUŞLAR > TİRE KUTSAN MESLEK YÜKSEKOKULU<br>MÜDÜRLÜĞÜ            | TEKNİSYEN                | 7           | 0                | % O              |  |  |
|            | BAĞIMSIZ/DÜZENLEYİCİ DENETLEYİCİ KURUM VE KURULUŞLAR > SAĞLIK UYGULAMA VE ARAŞTIRMA<br>HASTANESİ BAŞHEKİMLİĞİ | işçi                     | 7           | 0                | % O              |  |  |
|            | BAĞIMSIZ/DÜZENLEYİCİ DENETLEYİCİ KURUM VE KURULUŞLAR > SAĞLIK UYGULAMA VE ARAŞTIRMA<br>HASTANESİ BAŞHEKIMLİĞİ | HEMŞİRE                  | 7           | 0                | % O              |  |  |
|            | BAĞIMSIZ/DÜZENLEYİCİ DENETLEYİCİ KURUM VE KURULUŞLAR > DÖNER SERMAYE İŞLETME MÜDÜRLÜĞÜ                        | işçi                     | 7           | 0                | % O              |  |  |
|            | BAĞIMSIZ/DÜZENLEYİCİ DENETLEYİCİ KURUM VE KURULUŞLAR > ECZACILIK FAKÜLTESİ DEKANLIĞI                          | HİZMETLİ (Ş)             | 7           | 1                | %14              |  |  |
|            | BAĞIMSIZ/DÜZENLEYİCİ DENETLEYİCİ KURUM VE KURULUŞLAR > İDARİ VE MALİ İŞLER DAİRE BAŞKANLIĞI                   | işçi                     | 7           | 0                | % O              |  |  |
|            | BAĞIMSIZ/DÜZENLEYİCİ DENETLEYİCİ KURUM VE KURULUŞLAR > DİŞ HEKİMLİĞİ FAKÜLTESİ DEKANLIĞI                      | BİLGİSAYAR<br>İŞLETMENİ  | 7           | 0                | % O              |  |  |
|            | BAĞIMSIZ/DÜZENLEYİCİ DENETLEYİCİ KURUM VE KURULUŞLAR > İDARİ VE MALİ İŞLER DAİRE BAŞKANLIĞI                   | MEMUR (Ş)                | 7           | 0                | % O              |  |  |
|            | BAĞIMSIZ/DÜZENLEYİCİ DENETLEYİCİ KURUM VE KURULUŞLAR > İDARİ VE MALİ İŞLER DAİRE BAŞKANLIĞI                   | işçi                     | 7           | 0                | % O              |  |  |
|            | BAĞIMSIZ/DÜZENLEYİCİ DENETLEYİCİ KURUM VE KURULUŞLAR > DÖNER SERMAYE İŞLETME MÜDÜRLÜĞÜ                        | BİLGİSAYAR<br>İŞLETMENİ  | 7           | 0                | % O              |  |  |
|            | BAĞIMSIZ/DÜZENLEYİCİ DENETLEYİCİ KURUM VE KURULUŞLAR > SAĞLIK KÜLTÜR VE SPOR DAİRE<br>BAŞKANLIĞI              | işçi                     | 7           | 0                | % O              |  |  |
|            | BAĞIMSIZ/DÜZENLEYİCİ DENETLEYİCİ KURUM VE KURULUŞLAR > DÖNER SERMAYE İŞLETME MÜDÜRLÜĞÜ                        | işçi                     | 7           | 0                | % O              |  |  |
|            | BAĞIMSIZ/DÜZENLEYİCİ DENETLEYİCİ KURUM VE KURULUŞLAR > DÖNER SERMAYE İŞLETME MÜDÜRLÜĞÜ                        | BİLGİSAYAR<br>İŞLETMENİ  | 7           | 3                | % 42             |  |  |
|            | BAĞIMSIZ/DÜZENLEYİCİ DENETLEYİCİ KURUM VE KURULUŞLAR > EMEL AKIN MESLEK YÜKSEKOKULU<br>MÜDÜRLÜĞÜ              | ŞEF<br>(ÖZELLEŞTİRME)    | 7           | 2                | % 28             |  |  |
|            | DAČINCI Z DÚZENI DVICÍ DENIETI DVICÍ ZUDUNUCI ZUDULUCI ADVIDADÍ VE MALÍ ÍCI ED DAÍDE DACIZANUČI.              |                          | 7           | 0                |                  |  |  |

EGE Üniversitesi

1955

#### 4-) Sınav Raporları

| ≡ 0              |                                        | T.C. CUMHURBAŞKANLIĞI<br>İNSAN KAYNAKLARI OFİSI                                                                                                    | Batuhan ERTÜRK 🛛 🔀 EGE ÜN  |
|------------------|----------------------------------------|----------------------------------------------------------------------------------------------------|----------------------------|
| لک<br>Ana Sayfa  | RAPORLAR<br>E Kurum Raporlari          | Sinav Raporu                                                                                                    |                            |
|                  | 🖾 Kullanici Raporlari                  | Arama                                                                                                    | ,                          |
| Eğitimler        | 🖾 Dış Eğitim Raporları                 | **         Sinav Türü         **         Şik Sy. **         Sinav Adı         **         Konu Adı         **                                                                        | Katılma Sy. 🕫              |
| -                | 🖉 Sınav Raporları                      | Tabloda herhangi bir veri mevcut değil                                                                                                    |                            |
| Sinavlar         | 🛆 Kullanım Raporları                   |                                                                                                    | Önceki Sonraki             |
|                  | Etkinlik Raporları                     |                                                                                                    |                            |
| Canlı Sınıf      |                                        | Sınav Raproları sekmesi ise birim tarafından veya Cumhurbaşkanlığı İnsan Kaynakları Ofisi tarafından düzenlenerek platforma eklenen<br>sınavlar ile ilgili bilgiler yer almaktadır. |                            |
| Ø                |                                        |                                                                                                    |                            |
| Kullanıcılar     |                                        |                                                                                                    |                            |
| Dokümanlar       |                                        |                                                                                                    |                            |
| Dokomania        |                                        |                                                                                                    |                            |
| Raporlar         |                                        |                                                                                                    |                            |
| Ŕ                |                                        |                                                                                                    |                            |
| Çıkış            |                                        |                                                                                                    |                            |
| https://egitimpa | anel.chiko.gov.tr/raporlar/sinav-rapor | Copyright © 2020 CUMHURBAŞKANL                                                                                                    | IĞI İNSAN KAYNAKLARI OFİSİ |
| EGE              | Üniversitesi                           |                                                                                                    |                            |
| LGE              | entiversitesi                          |                                                                                                    |                            |

195'

#### 5-) Kullanım Raporları

| ≡ 0             |                                           | T.C. CUMHURBAŞKANLIĞI Batuhan ERTÜRK                                                                                                    | ₿E <b>G</b> E |
|-----------------|-------------------------------------------|----------------------------------------------------------------------------------------------------|---------------|
| L<br>Ana Sayfa  | RAPORLAR I                                | Raporlar - Kullanım Raporları                                                                                                    |               |
|                 | - 😂 Kullanıcı Raporları                   | Arama                                                                                                    |               |
| Eğitimler       | 🖆 Dış Eğitim Raporları                    | **     Eğitim Türü     **     Eğitim Tipi     **     Konu S.     **     Toplam Süre     **                                                                                            |               |
|                 | 🖉 Sınav Raporları                         | Tabloda herhangi bir veri mevcut değil                                                                                                    |               |
|                 | 🛆 Kullanım Raporları                      | Önceki Sonrak                                                                                                    | ci            |
| Sinavlar        | 🗐 Etkinlik Raporları                      |                                                                                                    |               |
| [ <del></del> ] |                                           |                                                                                                    |               |
| Canlı Sınıf     |                                           | Kullanım Raporları sekmesinde sistemde tanımlı olan eğitimlerin adı, turu, tipi, içerisindeki konu sayısı, toplam ne kadar sure izlendiği ve kaç defa izlendiğine erişilebilmektedir. |               |
| Q               |                                           | Eğitimin sağ tarafında bulunan büyüteç simgesine basıldığı zaman eğitim içerisindeki konuların hangisinin kaç kere ve toplam ne kadar izlendiği                                       |               |
| Kullanıcılar    |                                           | bilgilerine erişilebilir. Tamamlanma sayıları ile de eğitimin kaç kişi tarafından tamamlandığı raporlanabilir.                                                                        |               |
|                 |                                           |                                                                                                    |               |
| Dokümanlar      |                                           |                                                                                                    |               |
| -               |                                           |                                                                                                    |               |
| 0               |                                           |                                                                                                    |               |
| Raporlar        |                                           |                                                                                                    |               |
| Ŕ               |                                           |                                                                                                    |               |
| Çıkış           |                                           |                                                                                                    |               |
|                 |                                           |                                                                                                    |               |
| tps://egitimpa  | anel.cbiko.gov.tr/raporlar/kullanim-rapor | Copyright © 2020 CUMHURBAŞKANLIĞI İNSAN KAYNAKLARI                                                                                                    | ofisi         |
| FGF             | Üniversitesi                              |                                                                                                    |               |

#### 6-) Etkinlik Raporları

| ≡ 0              |                                             |            |                                                                                         | T.C. CUMHURBAŞKANLIĞI<br>İNSAN KAYNAKLARI OFİSI                                            |                                                |                        | Batuhan ERTÜRK 🛛 戻 EGE ÜN          |
|------------------|---------------------------------------------|------------|-----------------------------------------------------------------------------------------|--------------------------------------------------------------------------------------------|------------------------------------------------|------------------------|------------------------------------|
| Ana Sayfa        | RAPORLAR F                                  | PORU       | Raporlar - Etkinlik Katılım Raporu                                                      |                                                                                            |                                                |                        |                                    |
|                  | 😂 Kullanıcı Raporları<br>🖾 Eğitim Raporları |            |                                                                                         |                                                                                            |                                                |                        | Arama                              |
| Eğitimler        | 런 Dış Eğitim Raporları                      | <b>t</b> ↓ | Tarih 💤 Saat 🕬                                                                          | Etkinlik Türü 🔹                                                                            | Kurum 🖘                                        | Eğitimen 🕫             | K. Sayı                            |
| Ś                | Sınav Raporları                             |            |                                                                                         | Tabloda herhangi bir veri mevcut                                                           | değil                                          |                        |                                    |
| Sinavlar         | Etkinlik Raporlari                          |            |                                                                                         |                                                                                            |                                                |                        | Onceki Sonraki                     |
| Canlı Sınıf      |                                             |            | Etkinlik Raporları sekmesinde sistemde<br>ve katılımcı sayısı bulunmaktadır.            | tanımlı olan canlı sınıfların adı, tari                                                    | hi, saati, türü, oluşturan k                   | işinin bilgileri       |                                    |
| Rullanıcılar     |                                             |            | Canlı sınıfın sağ tarafında bulunan büyü<br>ulaşılabilmektedir. Kişi listesi "Excel" tı | iteç simgesine basılarak etkinlik bil <sub>i</sub><br>ışuna basılarak otomatik olarak indi | zisine ve etkinliğe katılan<br>ilebilmektedir. | kişilerin listesine    |                                    |
| Dokümanlar       |                                             |            |                                                                                         |                                                                                            |                                                |                        |                                    |
| 0<br>Raporlar    |                                             |            |                                                                                         |                                                                                            |                                                |                        |                                    |
| Ŕ                |                                             |            |                                                                                         |                                                                                            |                                                |                        |                                    |
| Çıkış            |                                             |            |                                                                                         |                                                                                            |                                                |                        |                                    |
| https://egitimpa | anel.cbiko.gov.tr/raporlar/etkinlik-rapor   |            |                                                                                         |                                                                                            |                                                | Copyright © 2020 CUMHU | RBAŞKANLIĞI İNSAN KAYNAKLARI OFİSİ |
| EGE              | Üniversites                                 |            |                                                                                         |                                                                                            |                                                |                        |                                    |

# TEŞEKKÜRLER

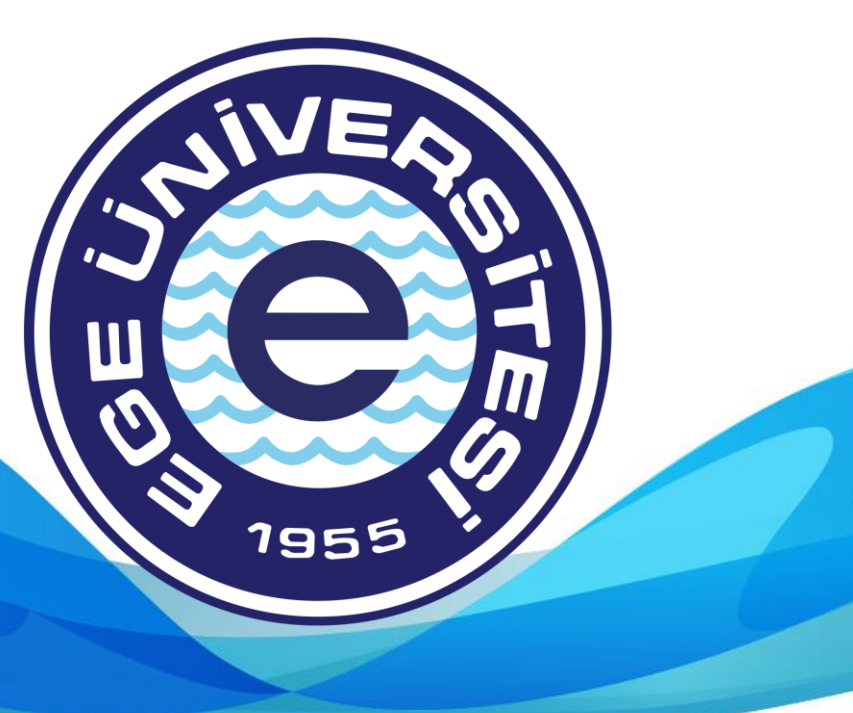